# 行き先までのルートを作るには

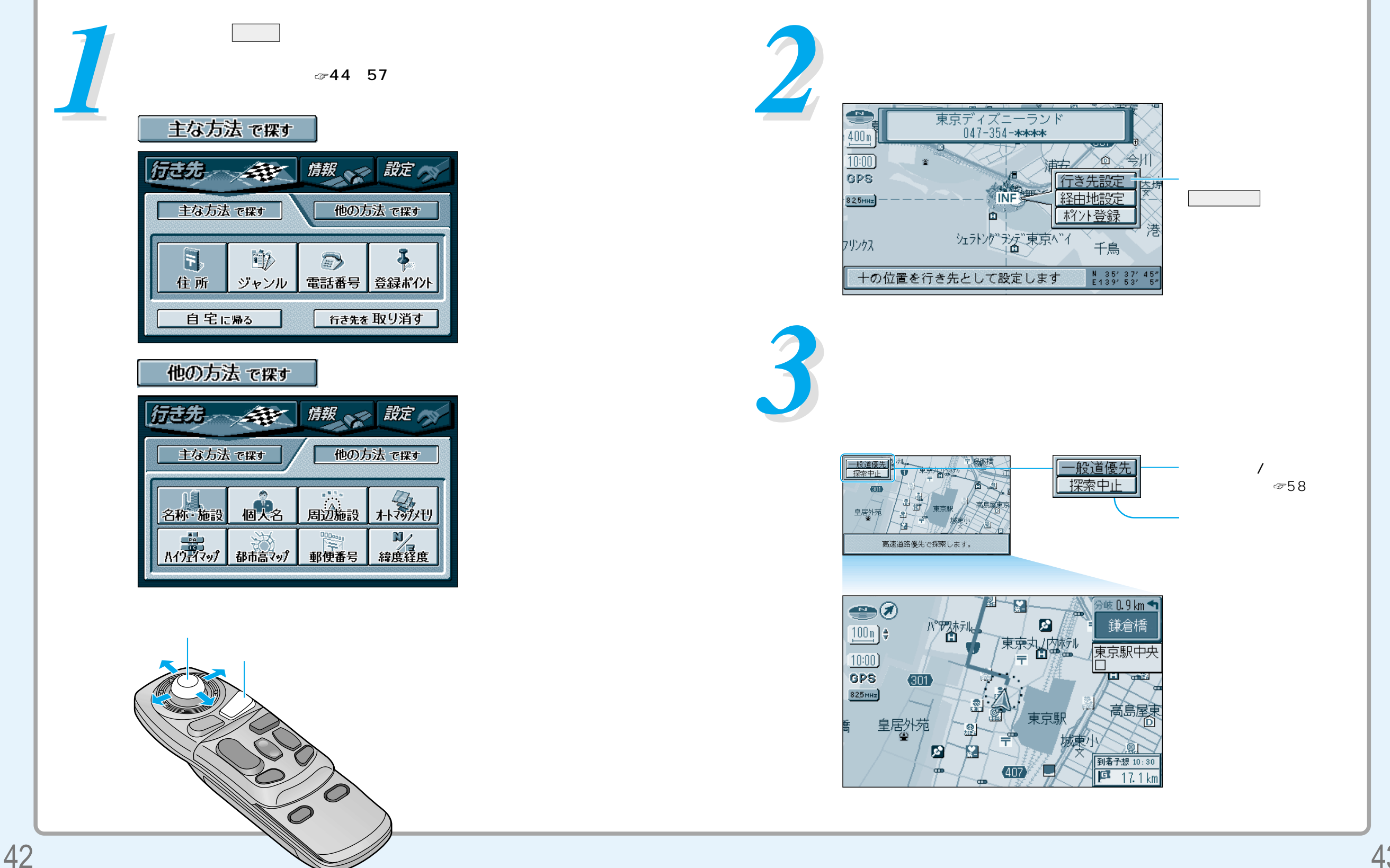

ルートを作る 行き先までのルートを作るには

### 行き先を探す

▲ 警告

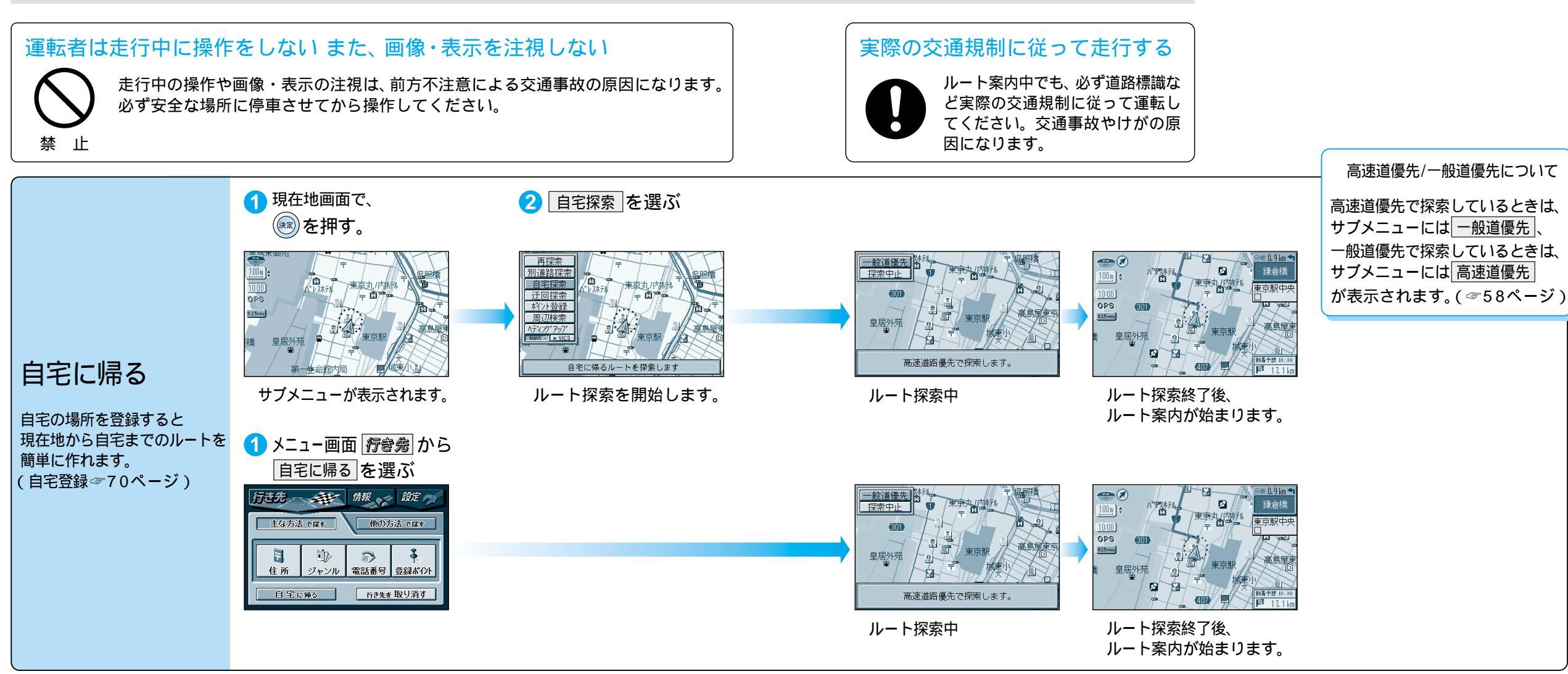

ジョイスティックで選んで、

押して決定 メニュー画面を表示 く 44

### 行き先を探す 主な方法で採す

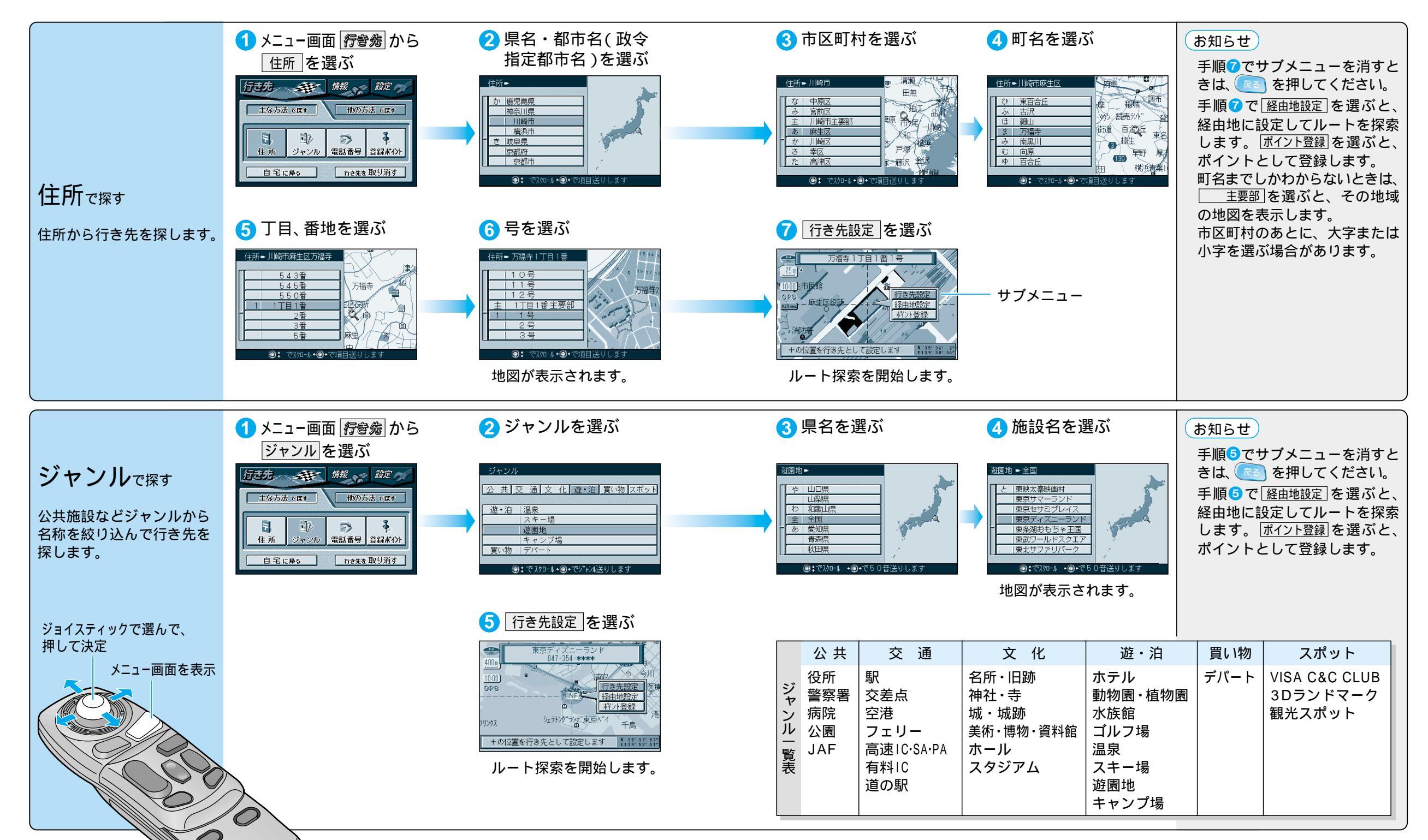

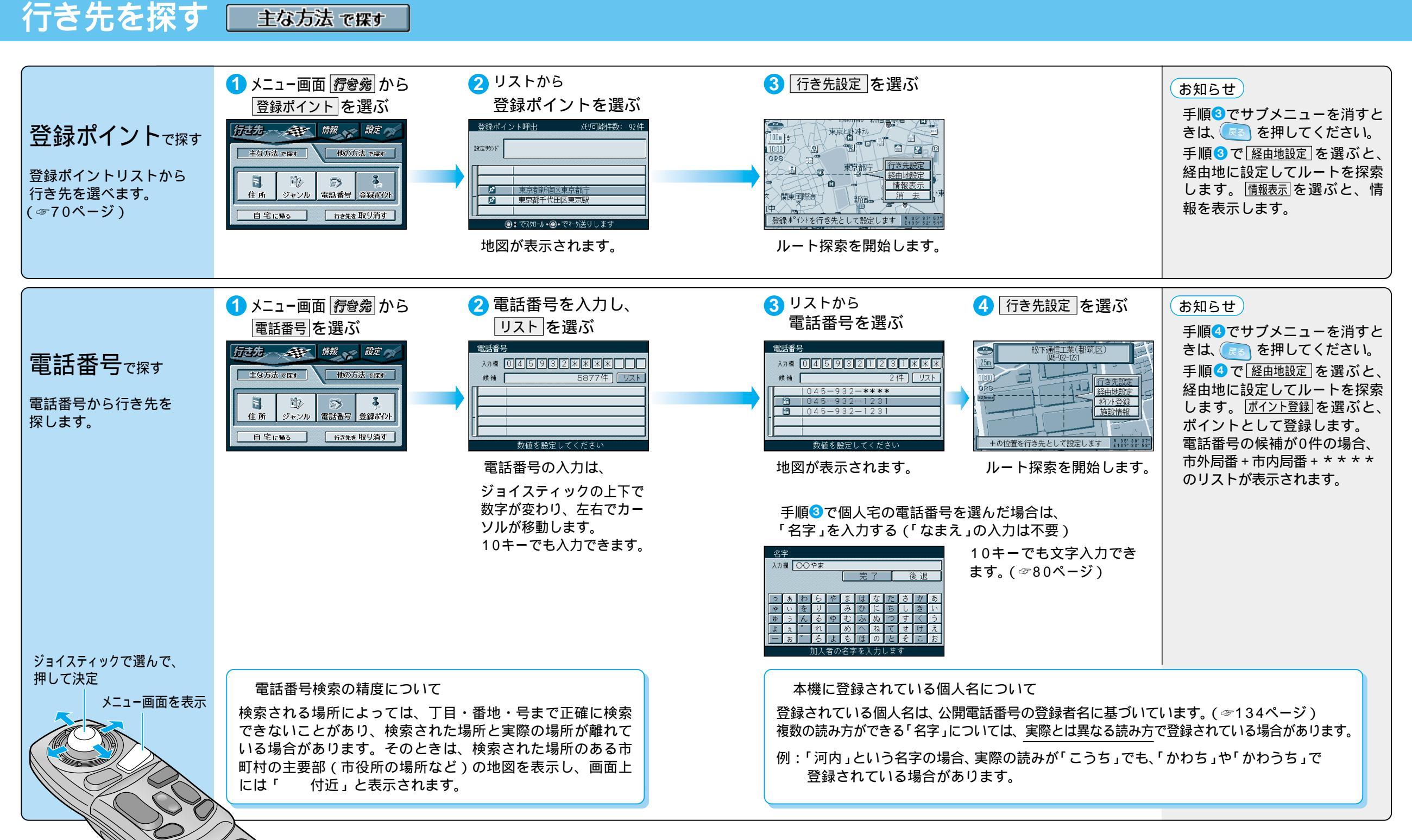

### 行き先を探す ■ 他の方法 で探す 2 名称を入力して 1 メニュー画面 行き続から 3 リストから 4 行き先設定 を選ぶ お知らせ 名称を選ぶ リストを選ぶ 名称・施設 を選ぶ 手順4でサブメニューを消すと きは、 松下通信工業(都筑区) Aカ欄 まつしたつうしんこうぎょう 候補 13件 リスト 入力欄 まつしたつうしんこうぎょう 手順4で経由地設定を選ぶと、 13件 [1リア 主な方法で探す 他の方法で探す 候補 行き先設定 経由地設定 経由地に設定してルートを探索 名称・施設で探す っ ぁ わ ら や ま は ゃ ぃ を り み ひ 松下诵信丁業(株)(港北区 名称 施設 個人名 周辺施設 朴マが火切 料:小登録 松下通信工業(株)(松本市 します。ポイント登録を選ぶと、 施設情報 パクジェッガ 都市高マップ 郵便番号 緯度経度 11 松下通信工業カージ \* れ めへねて \* ろよもほのと ポイントとして登録します。 施設の名称を入力して行き先 - [ <sub>お</sub> ] 問 松下通信工業 151 +の位置を行き先として設定します ▮₁ッシジッシジャ @: でスクロール+@+で^ を探します。 10キーでも文字入力でき 名称が多い場合は、 ルート探索を開始します。 エリアまたはジャンルを ます。(☞80ページ) 選ぶと名称を絞り込むこ とができます。 地図が表示されます。 2 名称を入力して 3 リストから 4 行き先設定 を選ぶ 1 メニュー画面 行き続から お知らせ 名称を選ぶ リスト を選ぶ 個人名を選ぶ 手順④でサブメニューを消すと 個人名 きは、📧 を押してください。 個人名で探す 行き先 一 / / / / / 設定 / 設定 / / 00山00夫宅 入力欄 ○○やま○○お 候補 20件 ] [IJワ | 全国 λカ欄 ○○やま○○お 手順④で経由地設定を選ぶと、 候補 13件 リスト 主な方法で探す 他の方法で探す 10:00) GPS 2 雪 行き先設定 経由地に設定してルートを探索 個人名を入力して行き先を • | 〇〇山 〇〇夫 (国立市) 825mmz 経由地設定 名称 施設 個人名 周辺施設 朴式が刊 OO山OO夫(世田谷区 します。ポイント登録を選ぶと、 探します。 • 00山00男 (沼津市) (¢ 5 11つゴマップ 都市高マップ 郵便番号 緯度経度 よえ 〇〇山〇〇雄(名古屋市 〇〇山〇〇夫(大阪市) ポイントとして登録します。 - [n ] 上野毛4丁白 +の位置を行き先として設定します 📲 🐉 🐉 個人宅の場合は、プライバシー @: @270-1 +@+@~~-保護のため電話番号は表示され 10キーでも文字入力でき 名称が多い場合は、 ルート探索を開始します。 ません。 ます。(☞80ページ) エリア選ぶと名称を絞り 込むことができます。 地図が表示されます。 本機に登録されている個人名について ジョイスティックで選んで、 押して決定 登録されている個人名は、公開電話番号の登録者名に基づいています。(@134ページ) 複数の読み方ができる「名字」については、実際とは異なる読み方で登録されている場合があります。 メニュー画面を表示 例:「河内」という名字の場合、実際の読みが「こうち」でも、「かわち」や「かわうち」で 登録されている場合があります。 施設名検索と個人名検索の精度について 検索される場所によっては、丁目・番地・号まで正確に検索できないことがあり、検索

検索される場所によっては、丁目・番地・号まで正確に検索できないことがあり、検索 された場所と実際の場所が離れている場合があります。そのときは、検索された場所の ある市町村の主要部(市役所の場所など)の地図を表示し、画面上には「 付近」と 表示されます。

50

ルートを作る

行き先を探す(名称・

施設で探す/個人名で探す

### 行き先を探す ■ 他の方法 で探す 👍 例 ) 海老名SA 1 メニュー画面 行き続から 3 始点から または 2 路線名を選ぶ 例)東名高速:東京方面 海老名SAを選ぶ 「ハイウェイマップを選ぶ IC・SA・PA を選ぶ ハイウェイマップ 路線 ■ 東名高速・東京方面 ウェイマップ路線 イウェイマップ路線 東北道:青森方面 あ 厚木IC 東北道:青森方面 主な方法で探す 他の方法で探す <u>鮎沢 PA</u> い 磐田 IC 東北道:東京方面 |東北道:東京方面 |東名高速:京都方面 東名高速:京都方面 東名高速:東京方面 東名高速:東京方面 え 海老名 SA 名称 施設 個人名 周辺施設 木卡苏水刊 遠州豊田 PA 東名高速:右ルート方面 東名高速:右ルート方面 |徳島道:川之江| 徳島道:川之江方面 お 大井松田 ( パクジョンプ 都市高マップ 郵便番号 緯度経度 ハイウェイマップで探す 徳島道:徳島方面 東名高速:東京方面の どの情報を表示しますか? 始点から IC・SA・PA ◎:で スクロール • ◎ • で50音诗 都市間高速上のIC/SA/PA を表示します。 🔓 例) 海老名SA 6 MAP を選ぶ 7 行き先設定 を選ぶ IC=インターチェンジ 海老名SAを選ぶ SA=サービスエリア PA=パーキングエリア 東名高速 東京方面 東名高速 東京 海老名SA 100m SA 海老名 9:15 行き先設 GPS **K**ITC 「おか登録」 特製シュ-7イ MAP +の位置を行き先として設定します ▮135,36,3 付近の地図を表示します ルート探索を開始します。 施設の情報が表示されます。 地図が表示されます。 2 路線名を選ぶ 🔼 例 ) 足立入谷 : 入口 1 メニュー画面 行き続から 3 IC·SA·PA を選ぶ 例)首都高速 足立入谷:入口 を選ぶ 都市高マップを選ぶ 都市高マップで探す 都市高マップ路線 ➡ 首都高速 都市高マップ路線 都市高マップ路線 行き先 新教 激定 一 湾岸川崎料金所 首都高速 首都高速 主な方法で探す 他の方法で探す 湾岸環八:入口

お知らせ

手順7でサブメニューを消すと

きは、「戻る」を押してください。

手順⑦で経由地設定を選ぶと、

経由地に設定してルートを探索

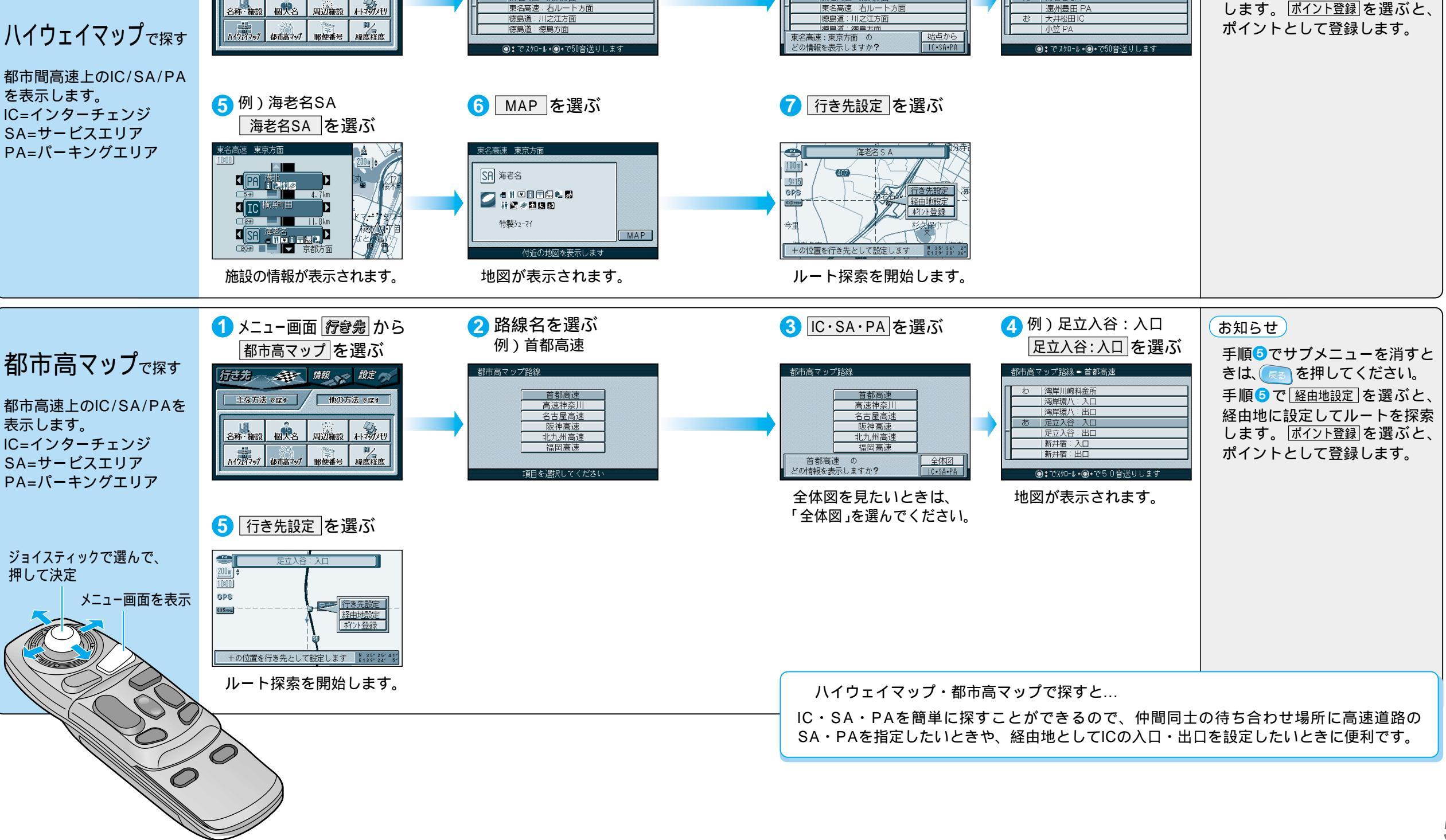

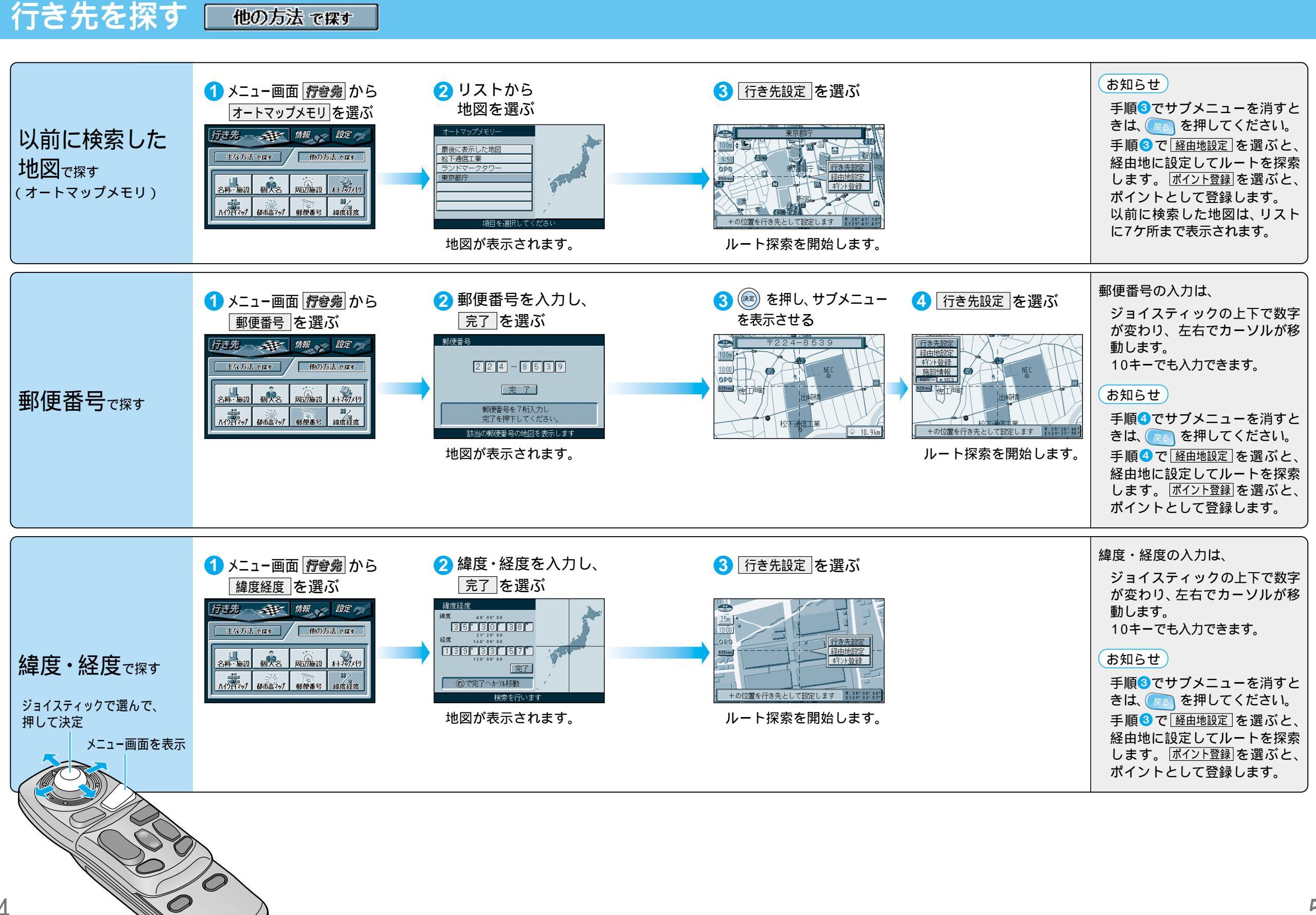

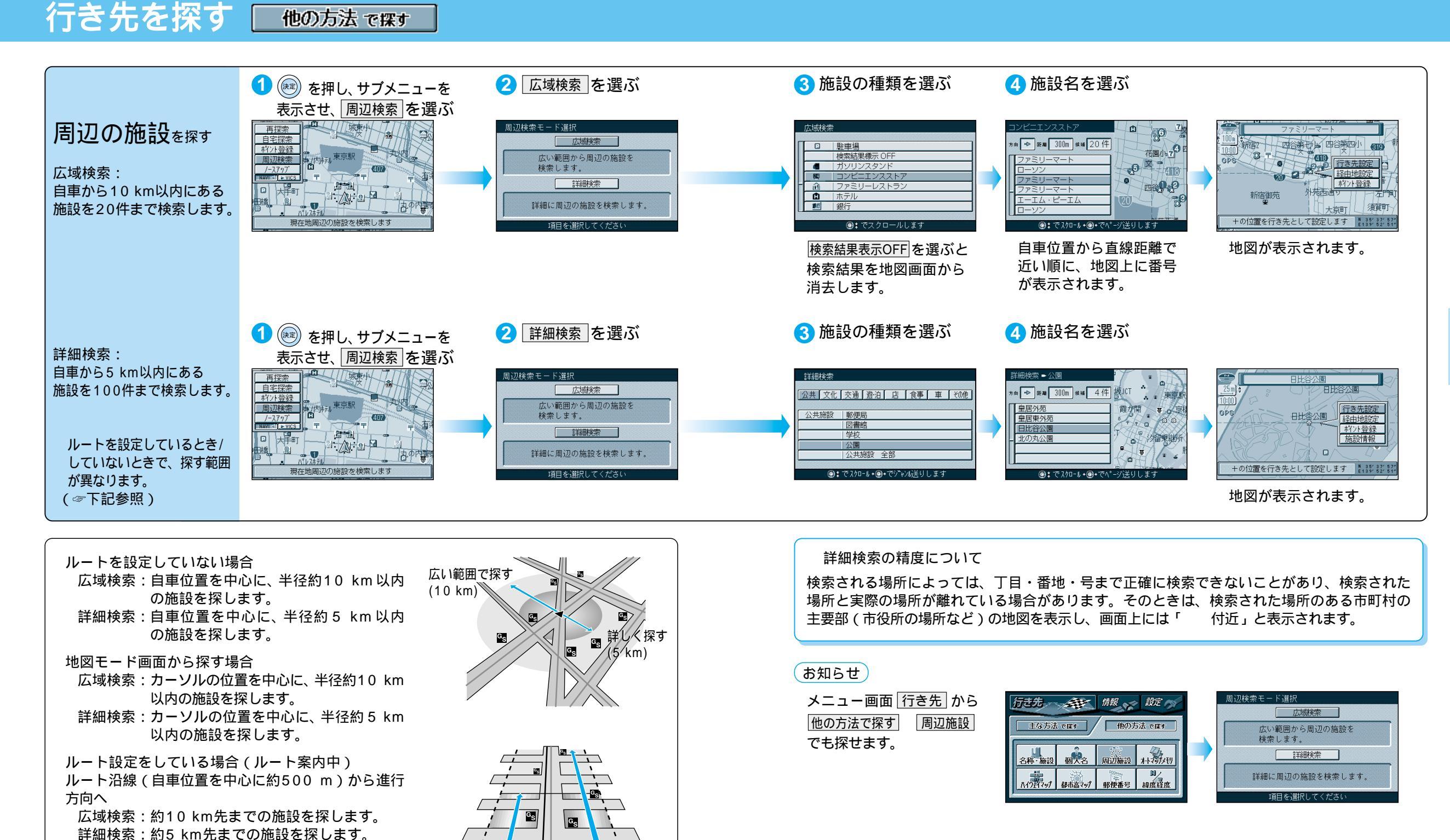

詳しく探す

(5 km)

広い範囲で探す

(10 km)

— 500 m —

# ルート探索について

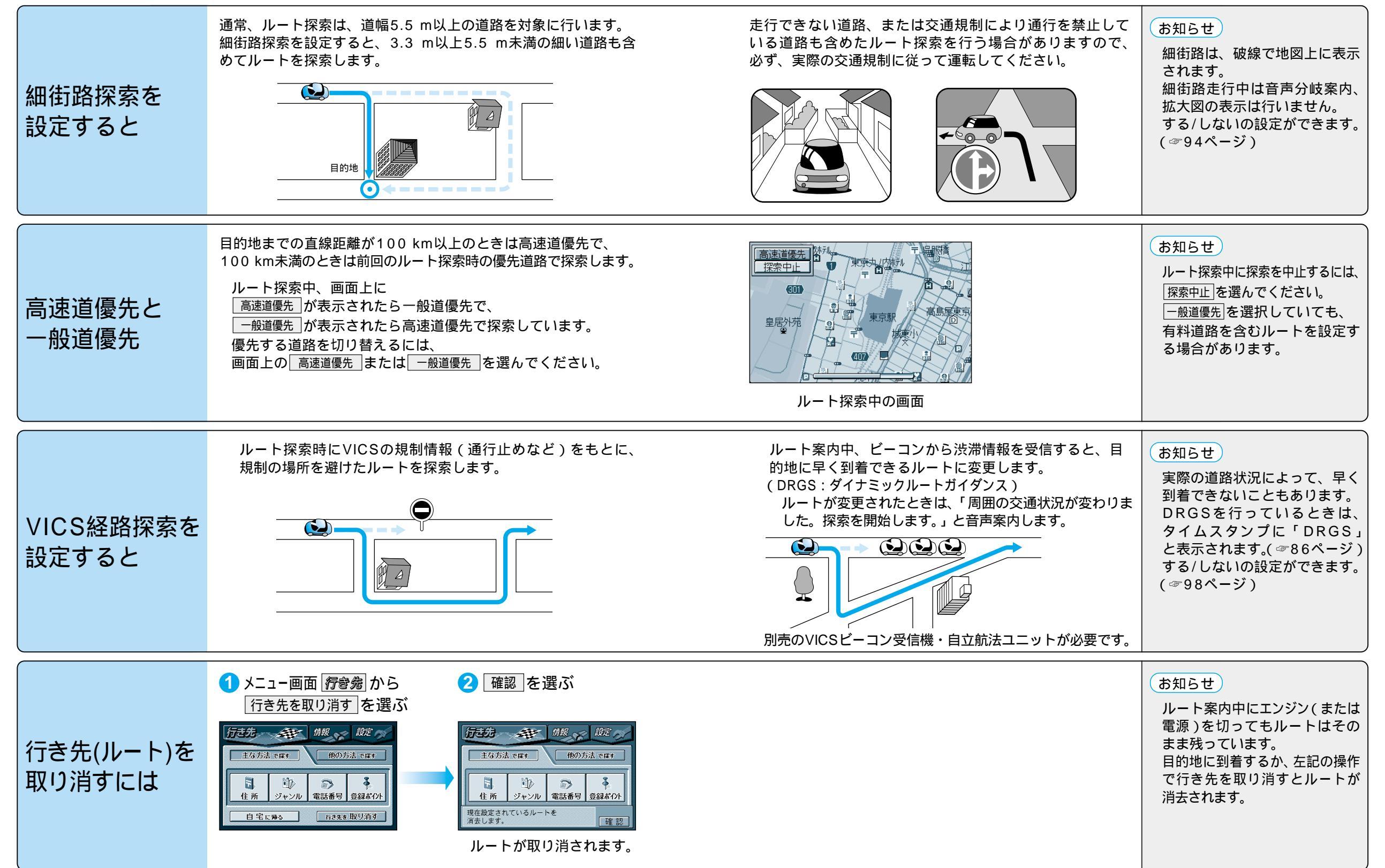

### 課題 ルートを 詳細に作る

メニュー画面 *設 定* ルート確認 詳細ルート設定 でも表示されます。

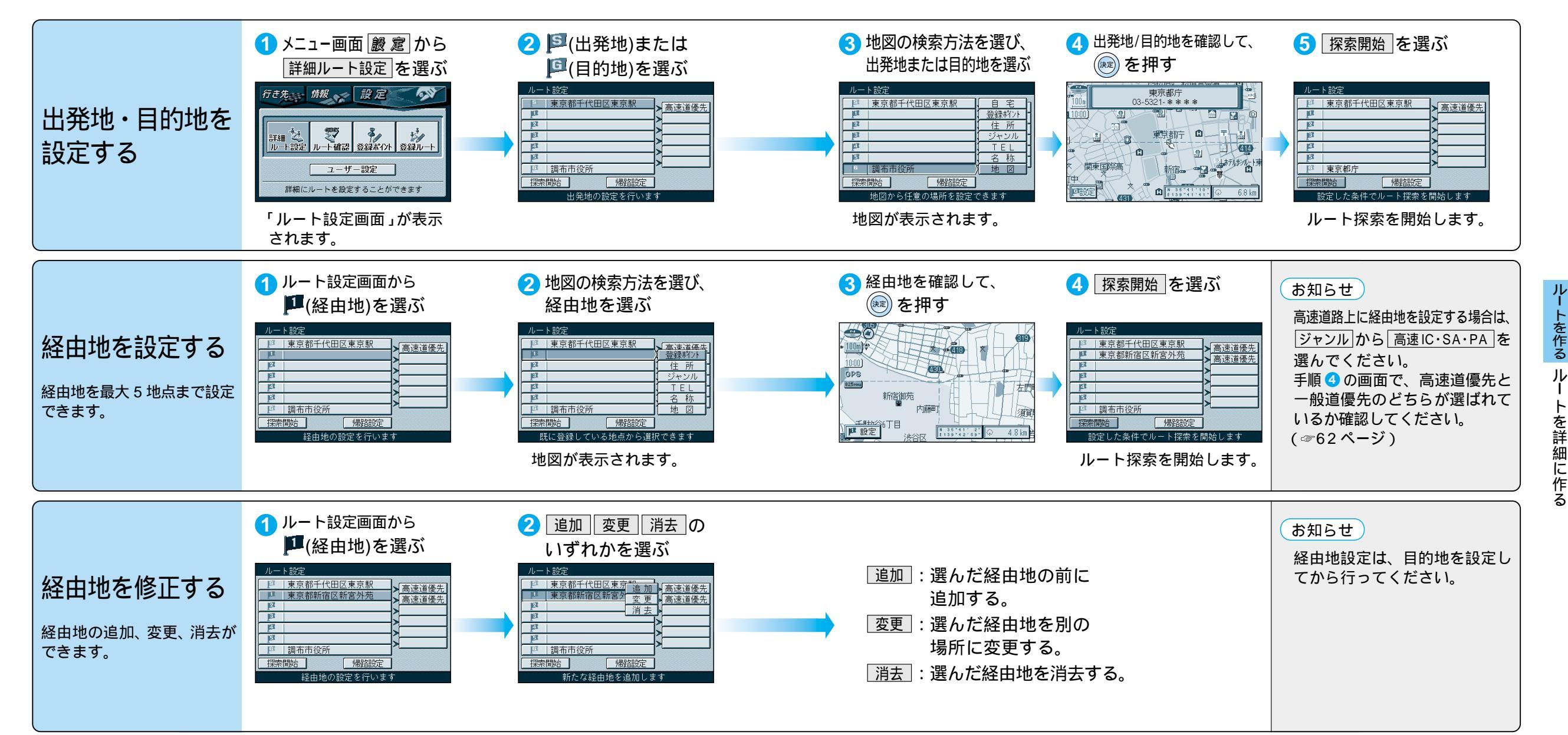

ジョイスティックで選んで、

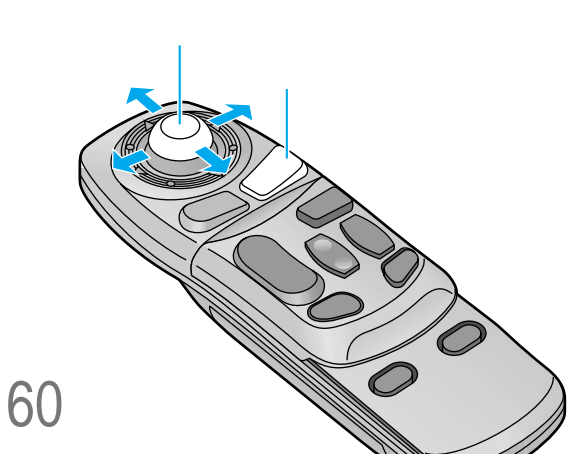

### <sup>調</sup>な ルートを詳細に作る

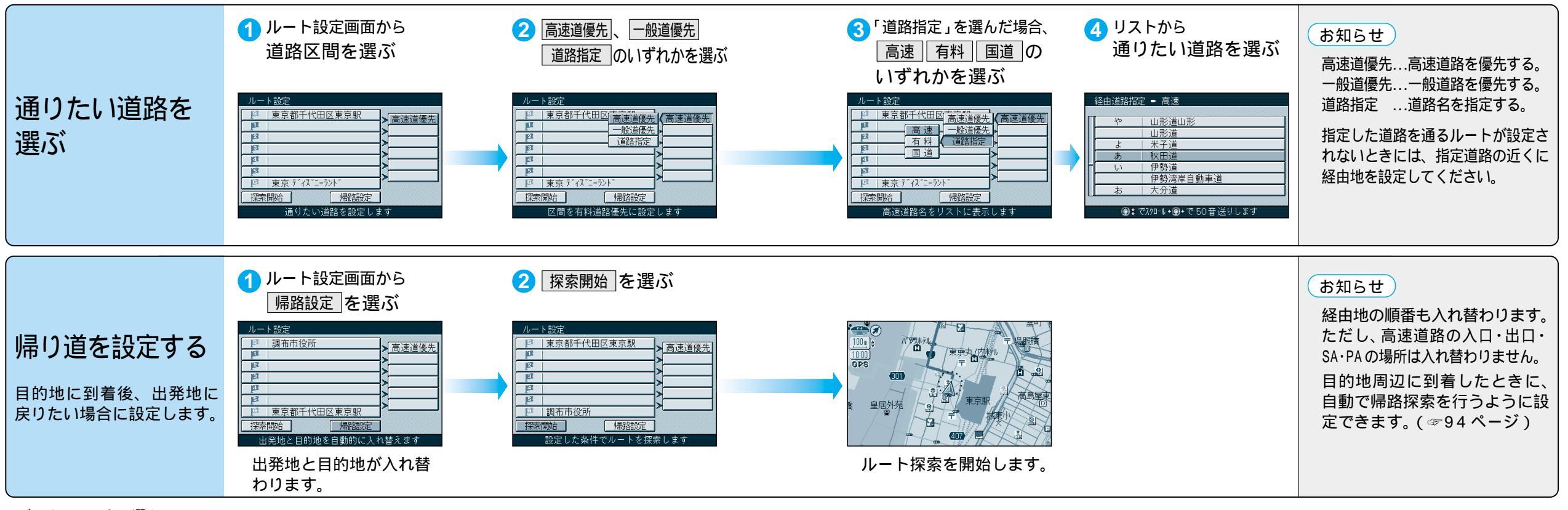

ジョイスティックで選んで、 押して決定

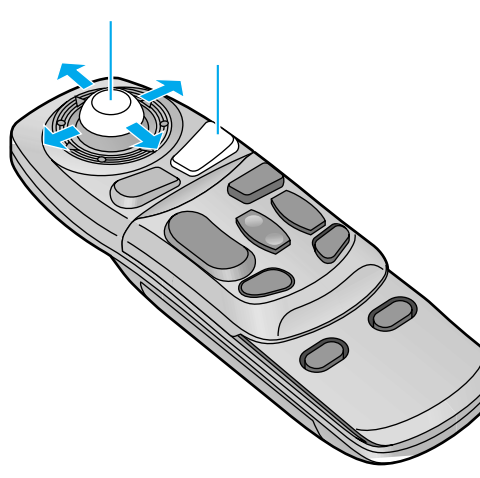

## **『いートを確認する**(全ルート図)

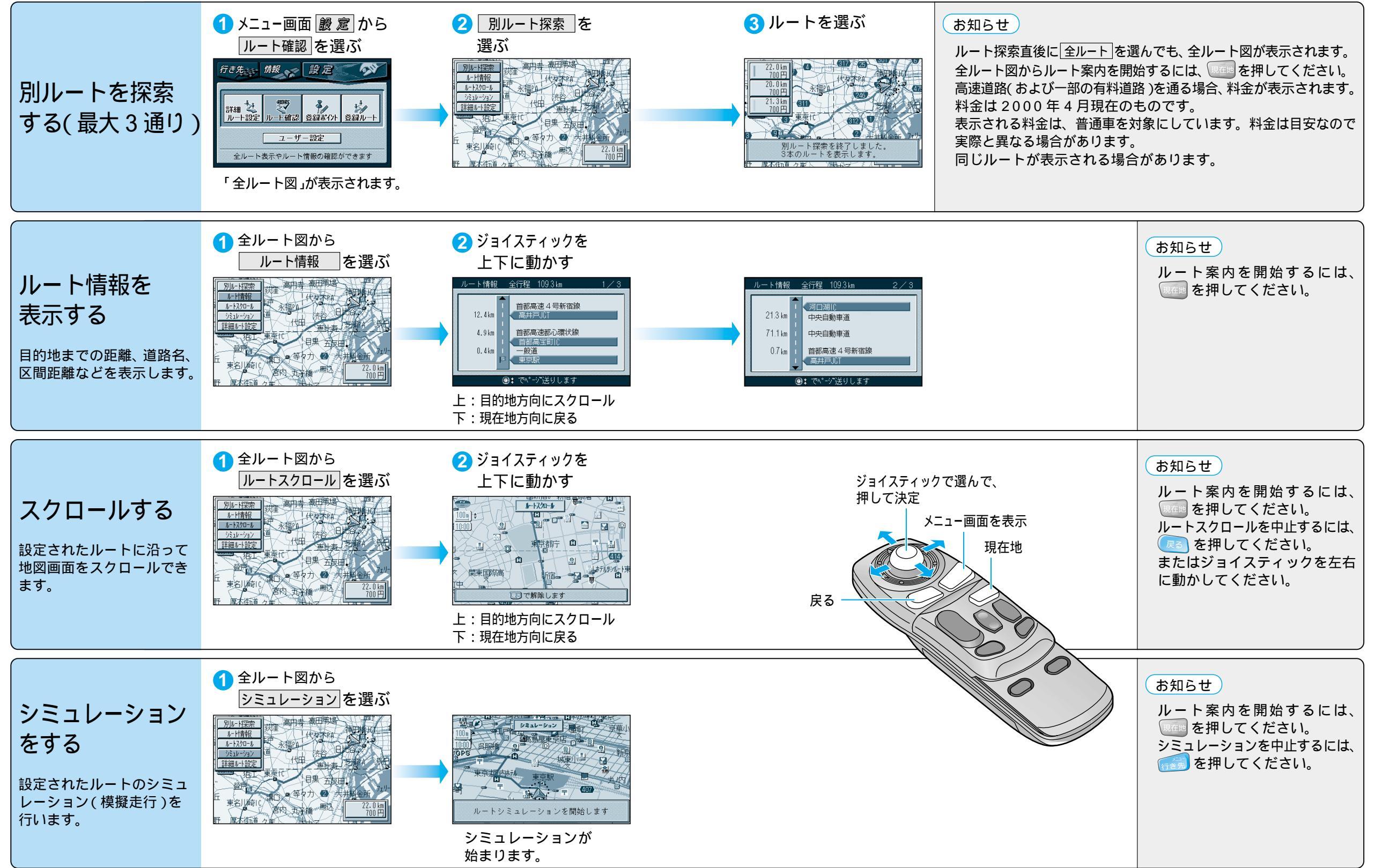

65